## Zmiany w instalatorze Comarch DMS

W wersji 2024.0.0 w instalatorze wprowadzono następujące zmiany: związane z instalacją nowej aplikacji WEB Comarch DMS (zob. Nowy interfejs aplikacji web Comarch DMS):

 Dodano okno informujące o przygotowywaniu komponentów do przeprowadzenia instalacji (zamiast okna "Komponenty internetowych usług informacyjnych (IIS)").

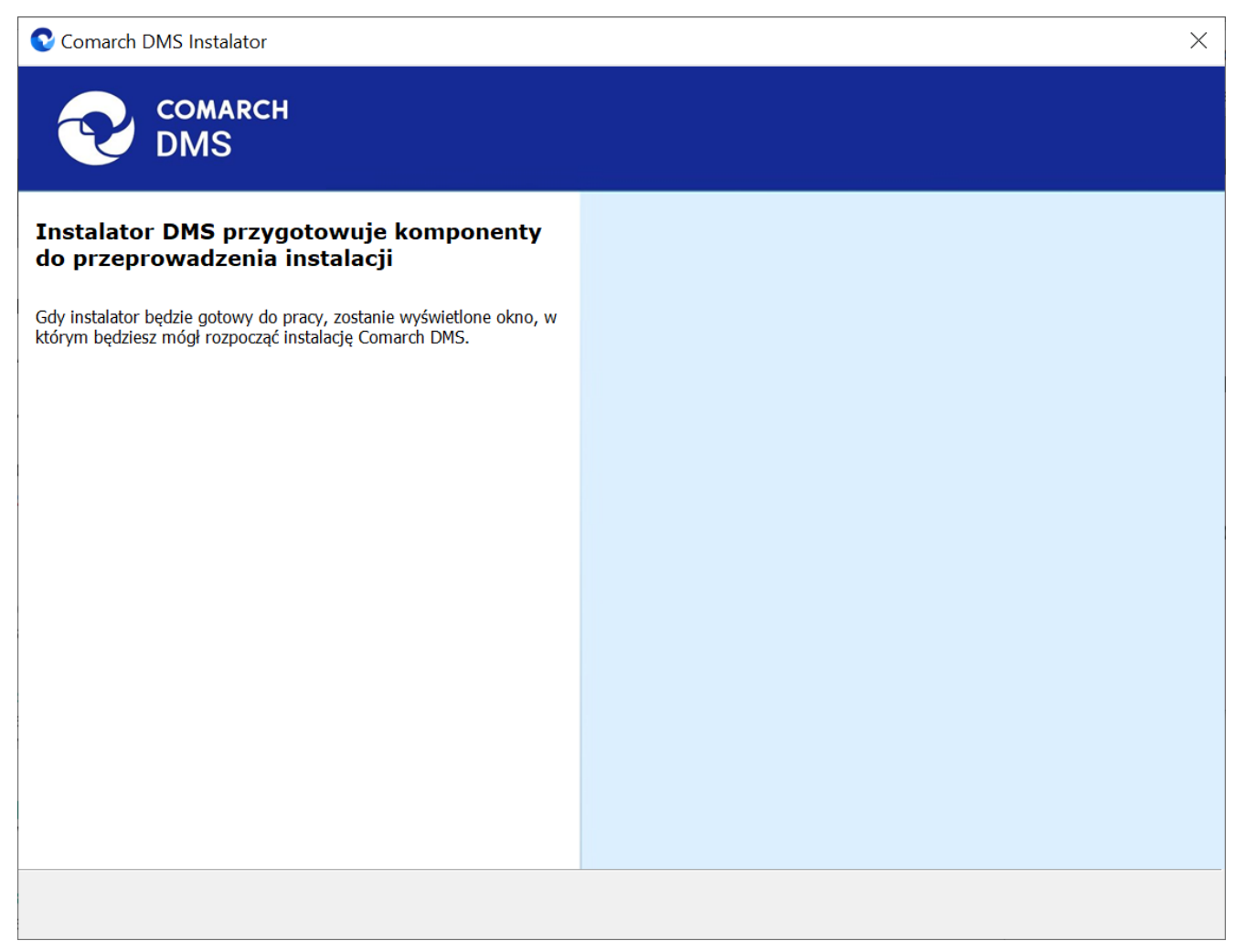

Okno informujące o przygotowywaniu komponentów do przeprowadzenia instalacji

 Dodano okno "Wymagane dodatki", w którym następuje instalacja dodatków wymaganych dla poprawnego działania Comarch DMS

| Comarch DMS Instalator                                                                                                    | X                       |
|----------------------------------------------------------------------------------------------------|-------------------------|
|                                                                                                    | Wymagane dodatki        |
| Na poniższej liście znajdują się dodatki do serwera IIS, które są<br>wymagane do poprawnego działania systemu Comarch DMS.                                                               |                         |
| Name       Required       Found       Action         IIS URL Rewrite       7.2.199       7.2.1       Pomiń         IIS Application Request Routing       3.0 lub       3.0.0       Pomiń |                         |
|                                                                                                    | < Wstecz Dalej > Anuluj |

Okno "Wymagane dodatki"

- Zamiast okna "Kreowanie aplikacji" wprowadzono dwa nowe okna, ponieważ nowa aplikacja web wymaga utworzenia dwóch aplikacji na serwerze IIS:
  - Okno "Kreowanie aplikacji serwerowej", które służy do konfiguracji aplikacji serwerowej (dotychczas była to jedyna aplikacja niezbędna do uruchomienia Comarch DMS w wersji webowej);

| Comarch DMS Instalator                                                                                                    | X                                                                               |
|----------------------------------------------------------------------------------------------------|---------------------------------------------------------------------------------|
| COMARCH<br>DMS                                                                                                    | Kreowanie aplikacji serwerowej                                                  |
| Wybierz witrynę, w której chcesz utworzyć aplikację oraz wprowadź<br>nazwę aplikacji. Następnie utwórz aplikację klikając przycisk "Utwórz<br>aplikację". | Wybierz lub utwórz witrynę web<br>Default Web Site  V Port 80<br>Utwórz witrynę |
| Wprowadzona nazwa aplikacji serwerowej będzie wykorzystywana w<br>konfiguracji aplikacji WEB Comarch DMS.                                                 | Wprowadź nazwę aplikacji serwerowej                                             |
| Aby kontynuować, kliknij "Dalej".<br>Aby zakończyć pracę instalatora kliknij "Anuluj".                                                                    |                                                                                 |
|                                                                                                    | < Wstecz Dalej > Anuluj                                                         |

Okno "Kreowanie aplikacji serwerowej"

 Okno "Kreowanie aplikacji WEB", które służy do konfiguracji aplikacji klienta web (zawierająca pliki nowego interfejsu aplikacji, w procesie instalacji aplikacja klienta web nazywana jest aplikacją web);

|                                                                                                    | ^                                                                                                    |
|----------------------------------------------------------------------------------------------------|----------------------------------------------------------------------------------------------------|
| COMARCH<br>DMS                                                                                                    | Kreowanie aplikacji WEB                                                                                                    |
| Wybierz witrynę, w której chcesz utworzyć aplikację oraz wprowadź<br>nazwę aplikacji. Następnie utwórz aplikację klikając przycisk "Utwórz<br>aplikację".<br>Wprowadzona nazwa aplikacji będzie elementem adresu URL:<br>https://nazwa_serwera/nazwa_aplikacji.<br>Adres utworzony według powyższego schematu będzie adresem, pod<br>którym będziesz mógł uruchomić aplikację WEB Comarch DMS i<br>przystąpić do pracy. | Wybierz lub utwórz witrynę web<br>Default Web Site  V Port 80<br>Utwórz witrynę<br>Wprowadź nazwę aplikacji WEB<br>Utwórz aplikację |
| Aby kontynuować, kliknij "Dalej".<br>Aby zakończyć pracę instalatora kliknij "Anuluj".                                                                                                    | < Wstecz Dalej > Anuluj                                                                                                    |

. .

Okno "Kreowanie aplikacji WEB"

W przypadku obydwóch aplikacji wprowadzono możliwość utworzenia z poziomu instalatora nowej witryny za pomocą

Utwórz witrynę przycisku [Utwórz witrynę] oraz wprowadzenia numeru portu w polu "Port".

Od wersji 2024.0.0 instalator szyfruje connection strings w pliku Web.config w katalogu aplikacji serwerowej (dawnej web).

W przypadku aktualizacji aplikacji Comarch DMS:

 pliki takiej aplikacji są zastępowane plikami aplikacji serwerowej (na tej samej puli i witrynie jak dotychczas)  aplikacja WEB (z nowym interfejsem) jest tworzona w odrębnym katalogu

| Comarch DMS Instalator                                                                                      | X                                              |
|----------------------------------------------------------------------------------------------------|------------------------------------------------|
| COMARCH<br>DMS                                                                                              | Aktualizacja aplikacji serwerowej              |
| Wybierz witrynę, w której znajduje się aplikacja, która będzie<br>aktualizowana. Następnie wskaż aplikację. | Wybierz witrynę web Default Web Site V Port 80 |
| Wprowadzona nazwa aplikacji serwerowej jest wykorzystywana w<br>konfiguracji aplikacji WEB Comarch DMS.     | Wybierz aplikację serwerową<br>dms100 V        |
|                                                                                                    |                                                |
|                                                                                                    |                                                |
| Aby kontynuować, kliknij "Dalej".<br>Aby zakończyć pracę instalatora kliknij "Anuluj".                      |                                                |
|                                                                                                    | < Wstecz Dalej > Anuluj                        |

Okno "Aktualizacja aplikacji serwerowej"

| Comarch DMS Instalator                                                                                                    |                                                                                                    | $\times$ |
|----------------------------------------------------------------------------------------------------|----------------------------------------------------------------------------------------------------|----------|
|                                                                                                    | Kreowanie aplikacji WEB                                                                                                    |          |
| Wybierz witrynę, w której chcesz utworzyć aplikację oraz wprowadź<br>nazwę aplikacji. Następnie utwórz aplikację klikając przycisk "Utwórz<br>aplikację".<br>Wprowadzona nazwa aplikacji będzie elementem adresu URL:<br>https://nazwa_serwera/nazwa_aplikacji.<br>Adres utworzony według powyższego schematu będzie adresem, pod<br>którym będziesz mógł uruchomić aplikację WEB Comarch DMS i<br>przystąpić do pracy. | Wybierz lub utwórz witrynę web          Default Web Site <ul> <li>Port 80</li> <li>Utwórz witrynę</li> <li>Wprowadź nazwę aplikacji WEB</li> <li>Utwórz aplikację</li> </ul> |          |
| Aby kontynuować, kliknij "Dalej".<br>Aby zakończyć pracę instalatora kliknij "Anuluj".                                                                                                    | < Wstecz Dalei > Anului                                                                                                    | 1        |

Okno "Kreowanie aplikacji WEB"